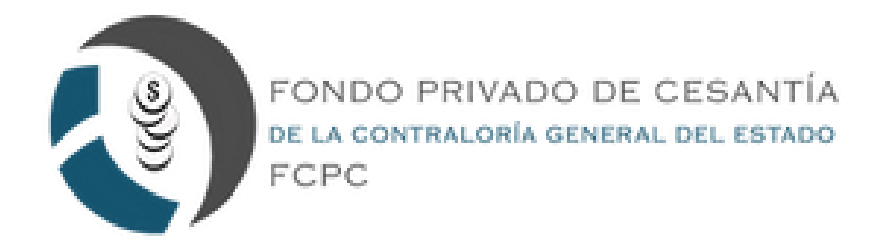

## INSTRUCTIVO PARA SERVICIOS EN LÍNEA DEL SISTEMA DEL FONDO DE CESANTÍA CONTRALORÍA GENERAL DEL ESTADO

(SOLICITUDES DE CRÉDITO)

## Paso 1: Ingresamos a la página del fondo (<u>https://www.fcpccesantiacge.com/</u>).

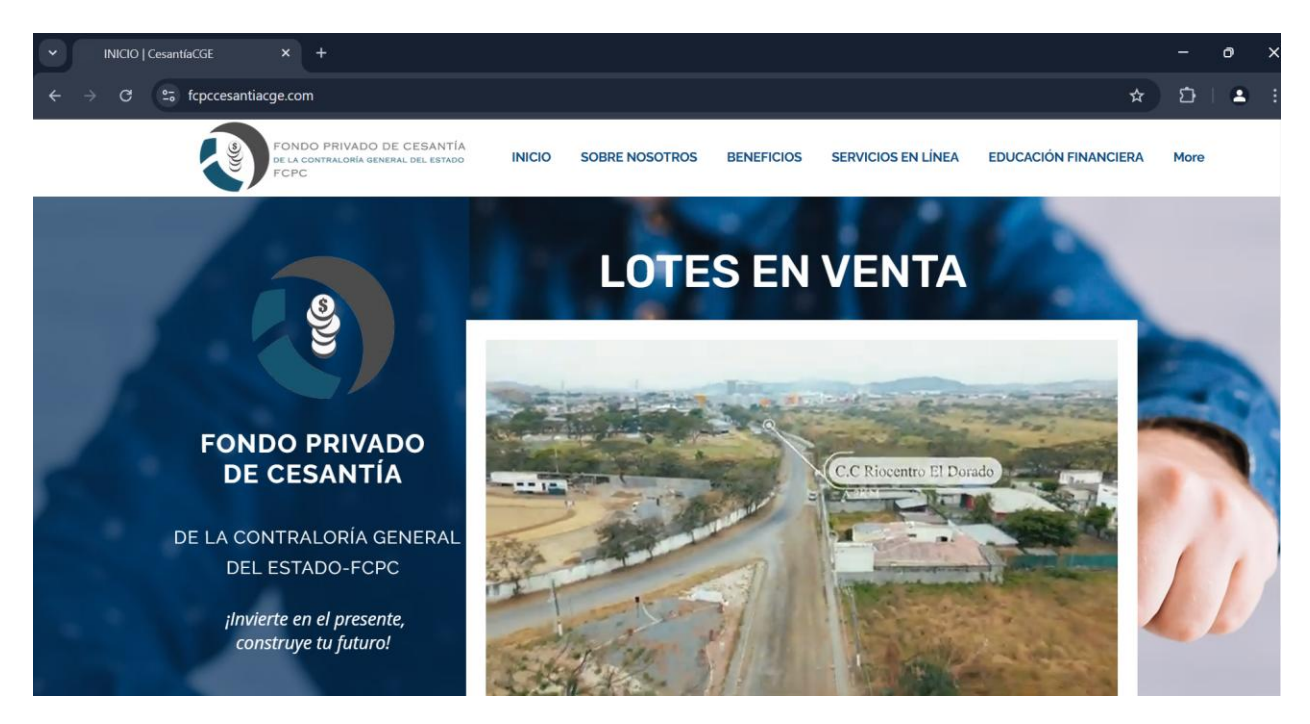

Paso 2: Damos clic en servicios en línea.

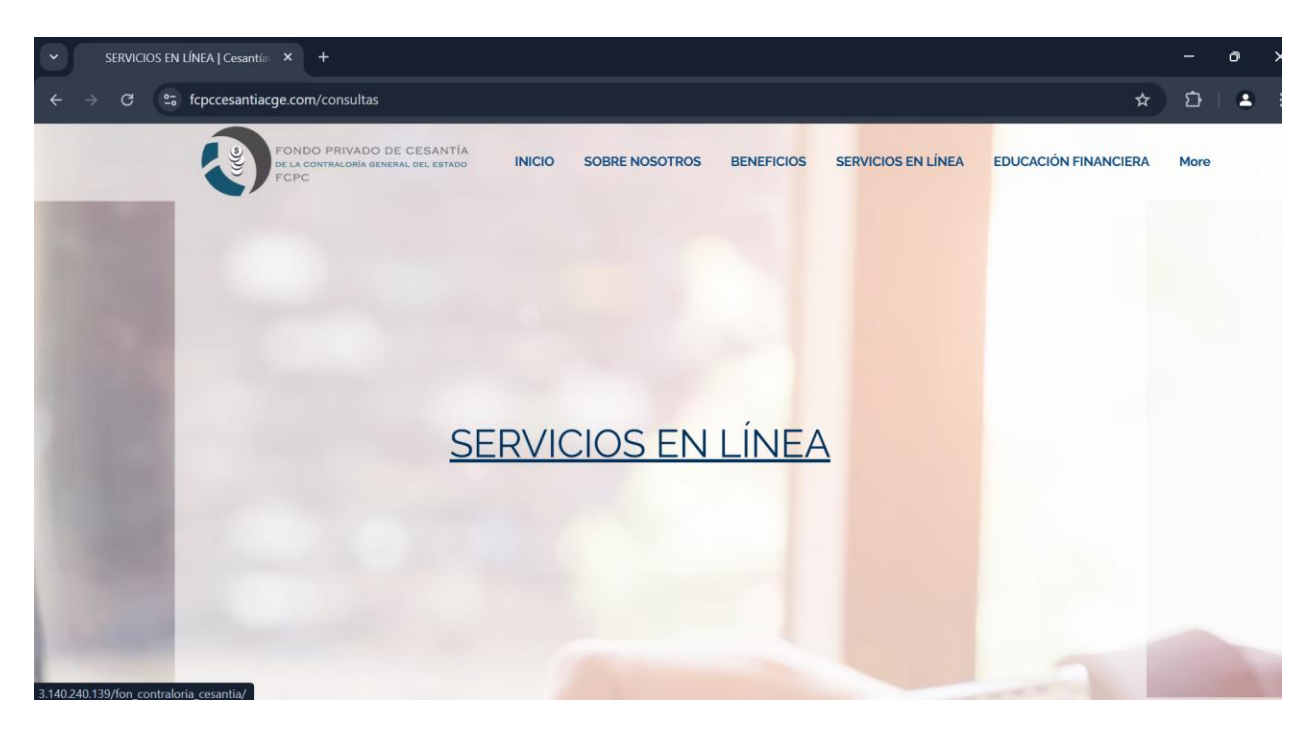

Paso 3: Damos clic en servicios en línea.

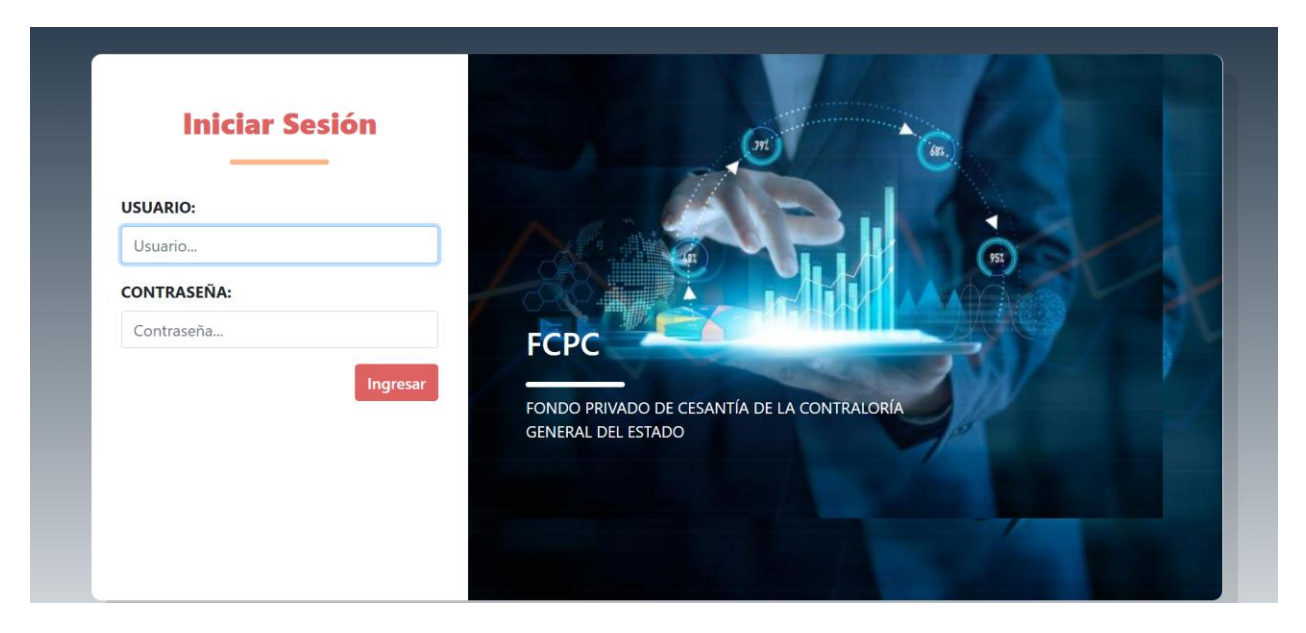

Paso 4: Ingresamos el usuarios y contraseña.

| FCPC CCGE                  | ≡                                    |                                                    |                                                   |                                                | 🔔 SYLVIA ARIAS             |
|----------------------------|--------------------------------------|----------------------------------------------------|---------------------------------------------------|------------------------------------------------|----------------------------|
| SYLVIA ARIAS<br>• En linea | Martes 25 de Febrero del 20          | )25                                                |                                                   | á                                              | B Home > Panel Informativo |
| SERVICIOS <                |                                      | Estado Actual<br>CESANTE<br>25 de febrero del 2025 | Datos Contacto<br>22478731<br>sariasron@gmail.com | Último Acceso<br>Martes<br>2025-02-25 10:23:04 |                            |
|                            | CONSULTA GENERA                      | L DEL PARTÍCIPE                                    |                                                   |                                                | -                          |
|                            | Estado de Cuenta<br>Mostrar 10 V reg | gistros                                            |                                                   | Buscar:                                        |                            |
|                            | Total Aportación                     | 🕌 Saldo Capital Créditos                           | Saldo Capital Garantías                           | Total Disponible                               | Opciones                   |
|                            | 0,00                                 | 0,00                                               | 0,00                                              | 0,00                                           | D                          |

Paso 5: Dentro del sistema nos mostrara cierta información personal de cada participe.

| FCPC CCGE                  | ≡                                                       |                                                  |                                 |                     | 🙎 SYLVIA ARIAS             |
|----------------------------|---------------------------------------------------------|--------------------------------------------------|---------------------------------|---------------------|----------------------------|
| SYLVIA ARIAS<br>En linea   | Martes 25 de Febrero del 20                             | )25                                              |                                 |                     | n Home ≥ Panel Informativo |
| SERVICIOS ~                |                                                         |                                                  | ۵                               | <b>#</b>            |                            |
| 😂 Generar Solicitudes 🛛 🗸  |                                                         | Estado Actual                                    | Datos Contacto                  | Último Acceso       |                            |
| ▷ Créditos ~               |                                                         | CESANTE                                          |                                 | Martes              |                            |
| O Quirografario            |                                                         |                                                  | 22478731<br>sariasron@gmail.com |                     |                            |
| O Hipotecario              |                                                         | 25 de febrero del 2025                           |                                 | 2025-02-25 10:23:04 |                            |
| 😂 Consulta Solicitudes 🛛 < |                                                         |                                                  |                                 |                     |                            |
|                            | CONSULTA GENERA<br>Estado de Cuenta<br>Mostrar 10 ~ reg | L DEL PARTÍCIPE<br>Garantías Créditos<br>ijstros |                                 |                     | -                          |
|                            |                                                         |                                                  |                                 | Buscar:             |                            |
|                            | Total Aportación                                        | 🖺 Saldo Capital Créditos                         | Saldo Capital Garantías         | Total Disponible    | Opciones                   |
|                            | 0.00                                                    | 0.00                                             | 0.00                            | 0.00                |                            |

Paso 6: Para generar la solicitud de préstamo ingresamos al menú en la parte de "Generar Solicitudes" / "Créditos" y seleccionamos el tipo de credito que necesitamos.

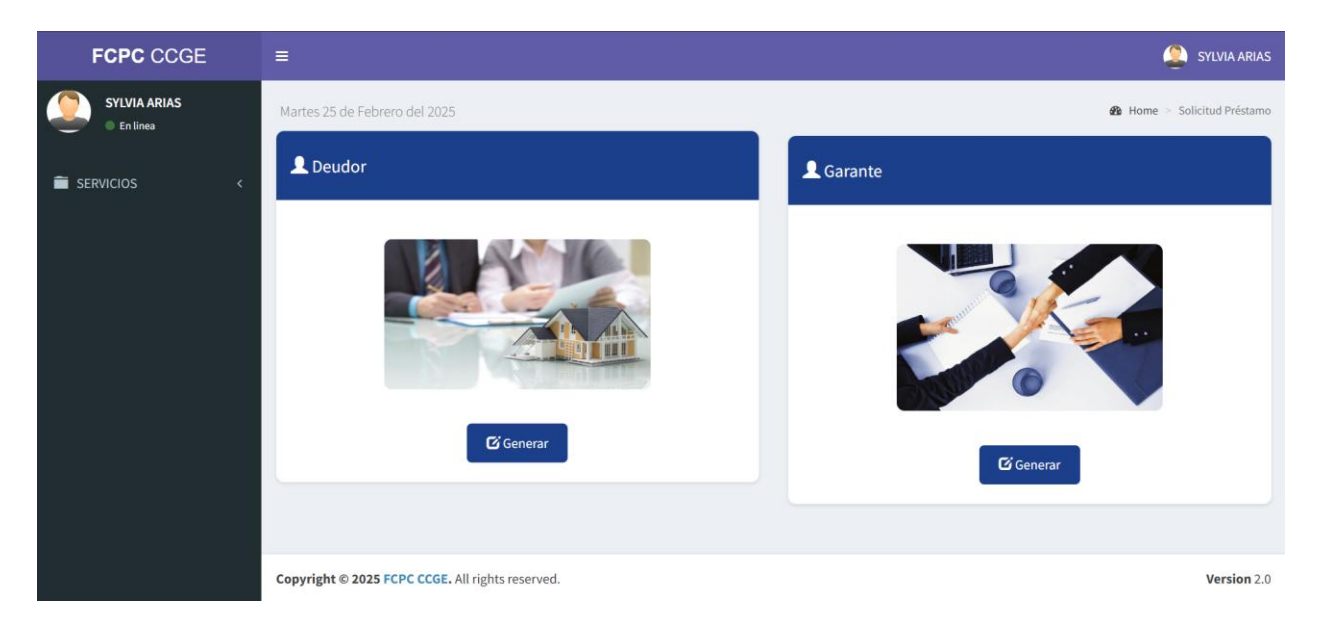

Paso 7: Seleccionamos el tipo de solicitud tanto si la solicitud es del deudor o del garante.

| FCPC CCGE                  | =                                                                                                    | 😩 SYLVIA ARIAS                  |  |  |  |  |  |  |  |  |  |
|----------------------------|----------------------------------------------------------------------------------------------------|---------------------------------|--|--|--|--|--|--|--|--|--|
| SYLVIA ARIAS<br>• En linea | Martes 25 de Febrero del 2025 & Home > So<br>Solicitud Prestamo                                                                                                    |                                 |  |  |  |  |  |  |  |  |  |
| SERVICIOS <                | Solicitud Prestamo          Datos del Préstamo         Sucursal a Tramitar:       Tipo Crédito:       Monto en Dólares:       Plazo en meses:       Destino del Dinero:        Seleccione       0.00       0      Seleccione       •         Latos Cuenta Bancaria       Tipo Transacción:      Seleccione       • | Tipo Participe:<br>Seleccione V |  |  |  |  |  |  |  |  |  |
|                            | L Datos Personales                                                                                                    |                                 |  |  |  |  |  |  |  |  |  |

Paso 8: Ingresamos toda la información requerida por el sistema para poder generar la solicitud.

| FCPC CCGE                  | E Sylvia Arias                                   |                          |                    |                      |  |  |  |  |  |  |  |
|----------------------------|--------------------------------------------------|--------------------------|--------------------|----------------------|--|--|--|--|--|--|--|
| SYLVIA ARIAS<br>• En linea | nombre ingresos 8                                | 0.00                     | 0.00               |                      |  |  |  |  |  |  |  |
| SERVICIOS <                | Detected Commence Description                    |                          |                    |                      |  |  |  |  |  |  |  |
|                            | Totos del Conyuge o Pare                         | eja                      | Namburg Completers | 6 in mil             |  |  |  |  |  |  |  |
|                            | número cédula.                                   | APELLIDOS                | NOMBRES            | Seleccione           |  |  |  |  |  |  |  |
|                            | Fecha Nacimiento:                                | Convive con el Afiliado: | Número Telefónico: | Actividad Económica: |  |  |  |  |  |  |  |
|                            | dd/mm/aaaa 🗖                                     | Seleccione 🗸             | # telefónico       | Seleccione 🗸         |  |  |  |  |  |  |  |
|                            |                                                  |                          |                    |                      |  |  |  |  |  |  |  |
|                            |                                                  | <b>C</b> Desite          | res Calisiand      |                      |  |  |  |  |  |  |  |
|                            |                                                  |                          | rar Solicitud      |                      |  |  |  |  |  |  |  |
|                            |                                                  |                          |                    |                      |  |  |  |  |  |  |  |
|                            | Copyright © 2025 FCPC CCGE. All rights reserved. |                          |                    |                      |  |  |  |  |  |  |  |

Paso 9: una vez lleva toda la información procedemos a dar clic en registrar solicitud.

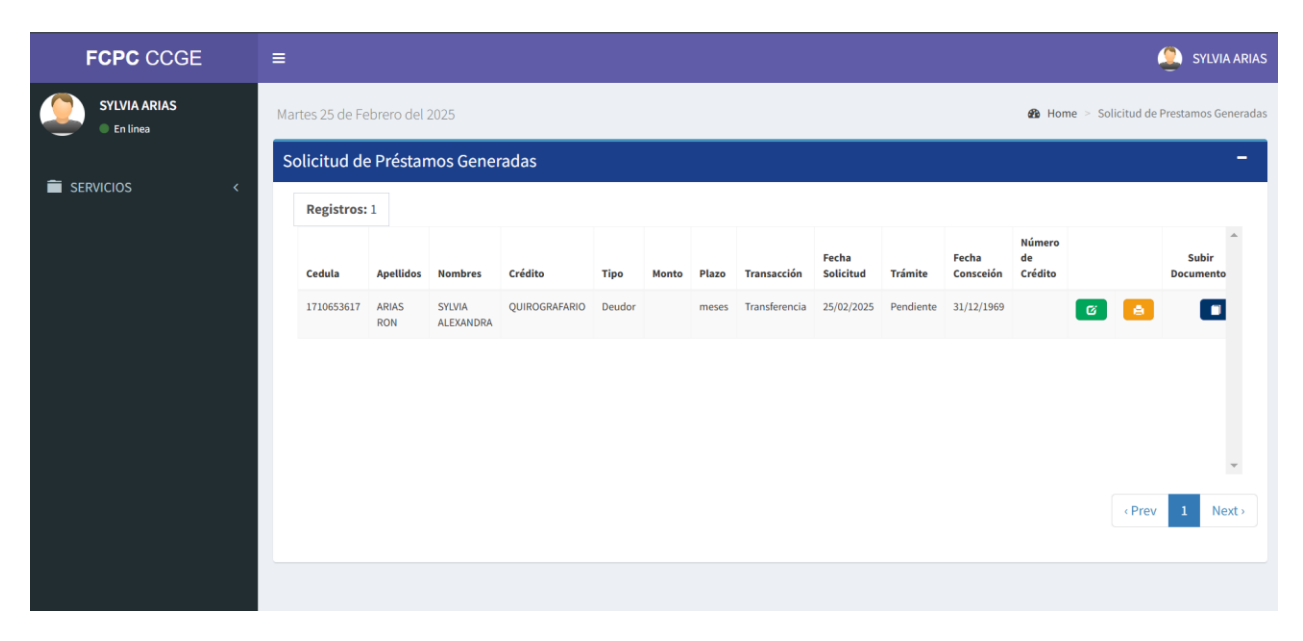

Paso 10: el sistema requiere subir documentación obligatoria para poder continuar con la generación de la solicitud.

| FCPC CCGE                |                                                                                  |                   |                        |                         | SYLVIA ARIA:       |
|--------------------------|----------------------------------------------------------------------------------|-------------------|------------------------|-------------------------|--------------------|
| SYLVIA ARIAS<br>En linea | Aartes 25 de F                                                                   | irios<br>×        |                        | 🆀 Home > Solicitud e    |                    |
| -                        | Solicitud c                                                                      |                   |                        |                         | -                  |
| SERVICIOS <              | Registro                                                                         | ·                 |                        |                         |                    |
|                          | Cedula Seleccionar archivo Sin archivos se                                       | leccionados       | Fecha d<br>Consceión C | lúmero<br>le<br>Crédito | Subir<br>Documento |
|                          | Ningún archivo seleccionado 1710653617 Solo se permiten archivos PDF (Máx. 10MB) | Examinar Examinar | 31/12/1969             | 6                       |                    |
|                          |                                                                                  |                   |                        |                         |                    |
|                          |                                                                                  |                   |                        |                         |                    |
|                          | 4                                                                                |                   |                        |                         |                    |
|                          | × Cancelar                                                                       |                   |                        |                         | ev 1 Next>         |
|                          | Subir Documento                                                                  |                   |                        |                         |                    |

Paso 11: Seleccionamos el tipo de documento que vamos a subir y lo buscamos dentro de nuestro computador la extensión del documento siempre será en (PDF).

| FCPC CCGE                        | ≡           |                               |              |                     |               |        |       |       |               |                    |          |                    |                         |   | 4    | SYLVIA ARIAS       |
|----------------------------------|-------------|-------------------------------|--------------|---------------------|---------------|--------|-------|-------|---------------|--------------------|----------|--------------------|-------------------------|---|------|--------------------|
| SYLVIA ARIAS<br>En linea         | м           | Martes 25 de Febrero del 2025 |              |                     |               |        |       |       |               |                    |          |                    |                         |   |      |                    |
| SERVICIOS                        | ~           | Registros:                    | 1 Prestar    | nos Gener           | adas          |        |       |       |               |                    |          |                    |                         |   |      |                    |
|                                  | <<br>~<br>~ | Cedula                        | Apellidos    | Nombres             | Crédito       | Тіро   | Monto | Plazo | Transacción   | Fecha<br>Solicitud | Trámite  | Fecha<br>Consceión | Número<br>de<br>Crédito |   |      | Subir<br>Documento |
| O Quirografario<br>O Hipotecario |             | 1710653617                    | ARIAS<br>RON | SYLVIA<br>ALEXANDRA | QUIROGRAFARIO | Deudor |       | meses | Transferencia | 25/02/2025         | Guardado | 31/12/1969         |                         | C | 8    |                    |
|                                  |             |                               |              |                     |               |        |       |       |               |                    |          |                    |                         |   |      |                    |
|                                  |             |                               |              |                     |               |        |       |       |               |                    |          |                    |                         |   |      | Ŧ                  |
|                                  |             |                               |              |                     |               |        |       |       |               |                    |          |                    |                         |   | Prev | 1 Next>            |
|                                  |             |                               |              |                     |               |        |       |       |               |                    |          |                    |                         |   |      |                    |

Paso 12: En el menú en la parte de "Consulta de Solicitudes" / "Créditos" y en el tipo de credito que hayamos ingresado se mostrará la solicitud ingresada.

Paso 13: Un analista de credito se comunicará con usted para poder continuar con la generación del credito.